# のべおか健康マイレージ アプリ導入の手引き

~健康マイレ-ジ編(アイフォンの方)~

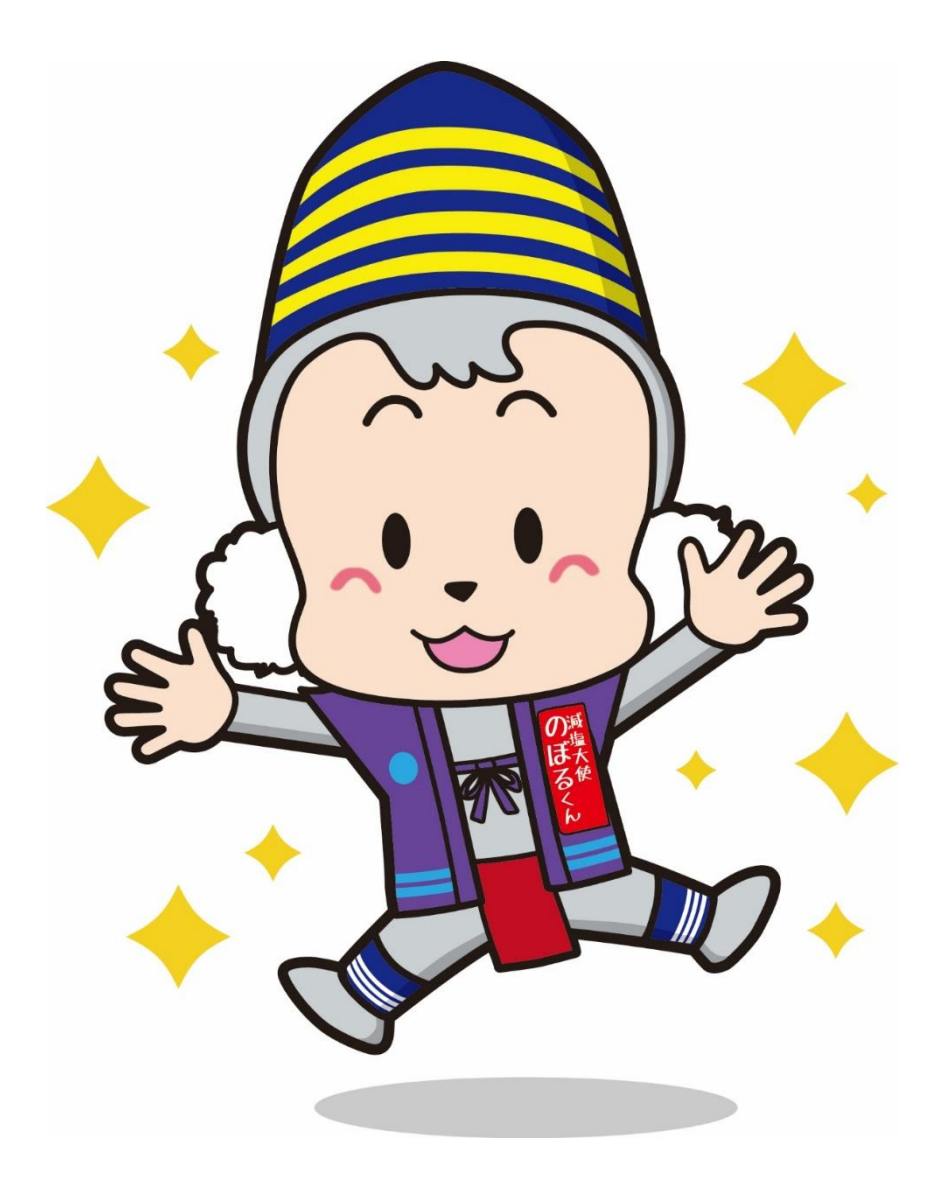

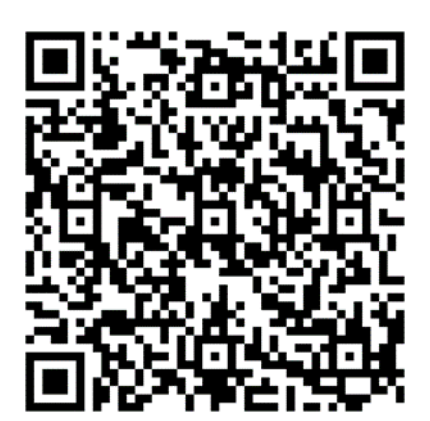

#### (1) 左の QR コードを読み取ってください。

もしくは、「App Store」の検索欄に 「のべおか健康マイレージ」と入力し、 アプリを検索してください。

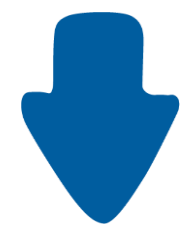

| 3:30 🕫   |                    | al 4G 🔳                                                                                                    |
|----------|--------------------|----------------------------------------------------------------------------------------------------|
| Today    |                    |                                                                                                    |
| のべ       | のべお<br>マイレ<br>フェリカ | か健康<br>ージ<br><sup>ポケットマ・・</sup> ティー・                                                                                                    |
| 健康マイレージ  | え 入手               |                                                                                                    |
| 6件の評価    | 年齢                 | カテゴリ                                                                                                    |
| 4.2      | 4+                 | de la companya de la companya de la comp |
| ****     | 蔵                  | ヘルスケア/フィット                                                                                                    |
| アップデー    | ۲                  | バージョン履歴                                                                                                    |
| バージョン26  |                    | 3か月前                                                                                                    |
| プレビュー    |                    |                                                                                                    |
|          |                    | のべおか健康。<br>2020-11-5                                                                                                    |
| のべ       | おか                 |                                                                                                    |
| <b> </b> | 康                  | 12,34                                                                                                    |
|          |                    |                                                                                                    |
|          | ;;<br>()           | 2 Q                                                                                                    |

(2)「入手」を押してください。

(3) インストールが完了したら、
 この画面のまま「開く」を押すか、
 インストールしたアプリのアイコンを押し、
 アプリを起動してください。

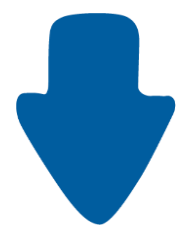

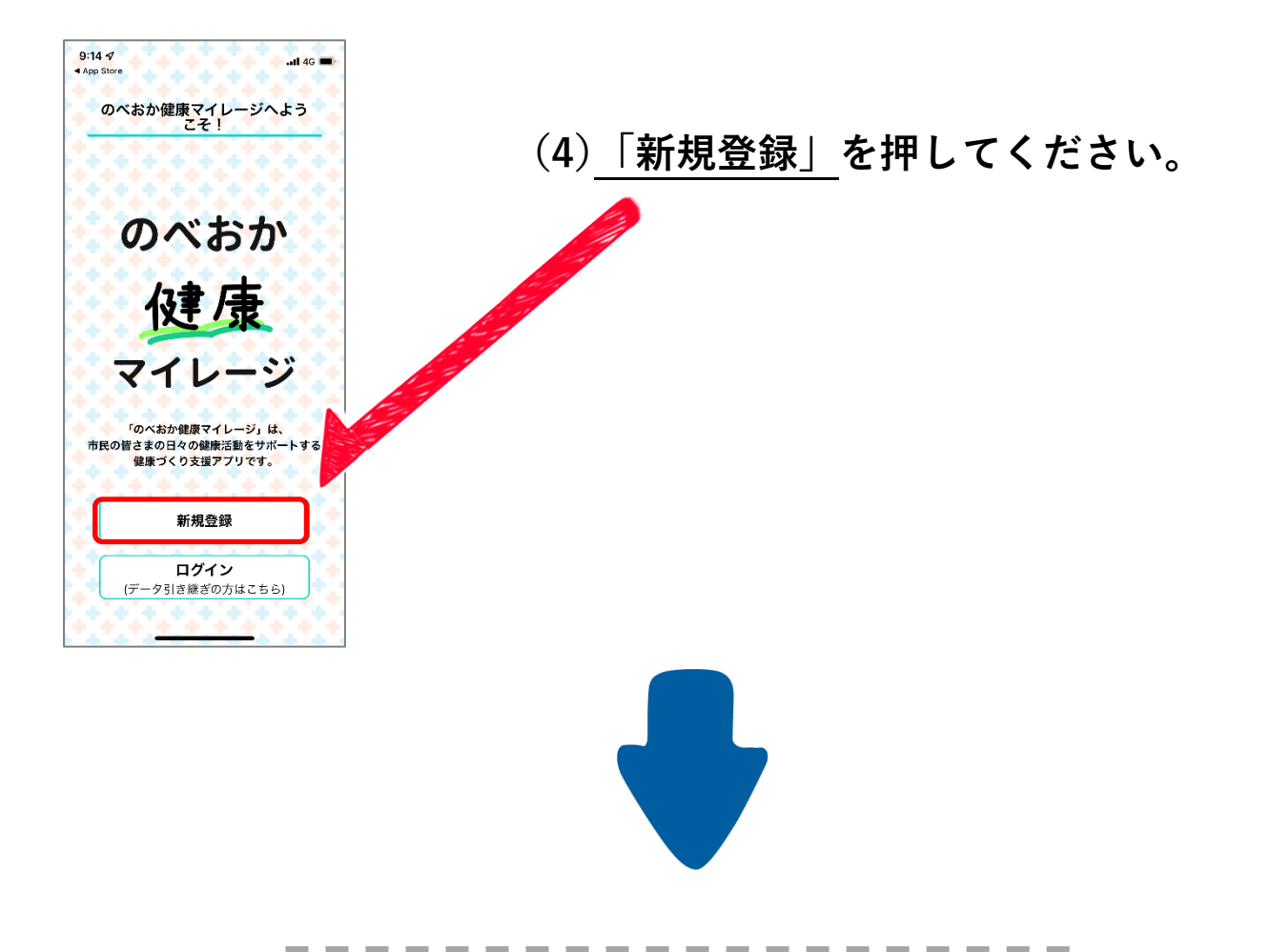

## 本アプリで利用できる機能の説明画面が表示されます。 確認したら(**5**) それぞれの画面で「次へ」を押して下さい。

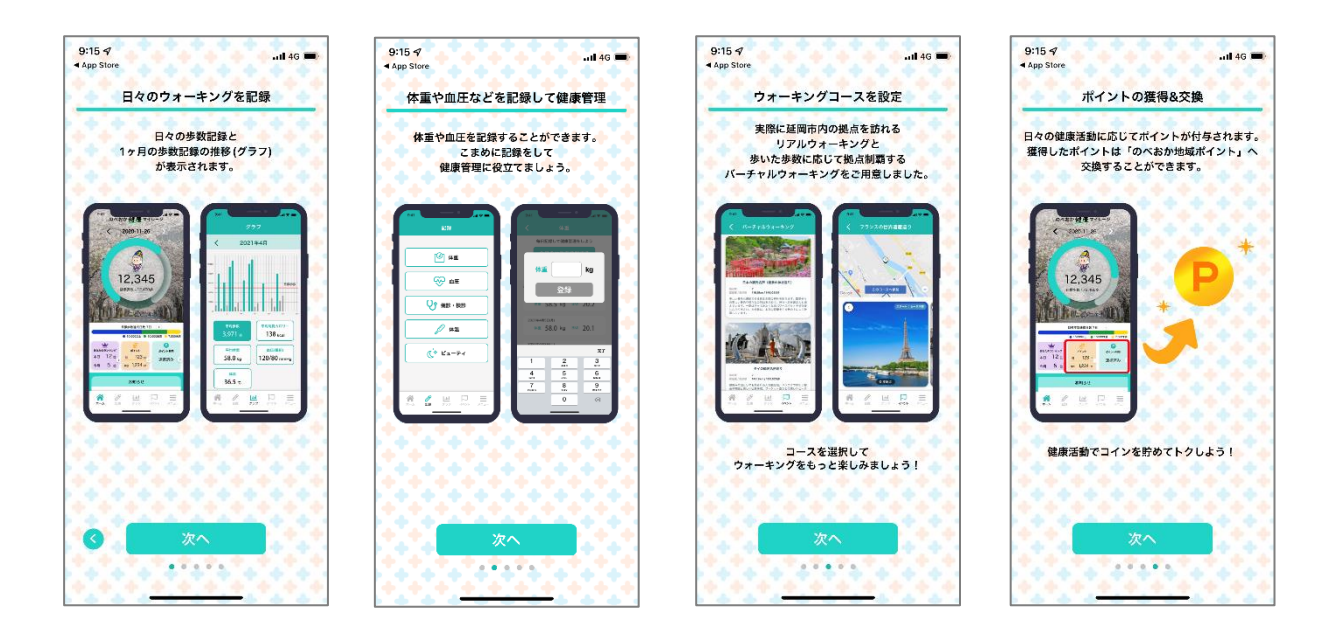

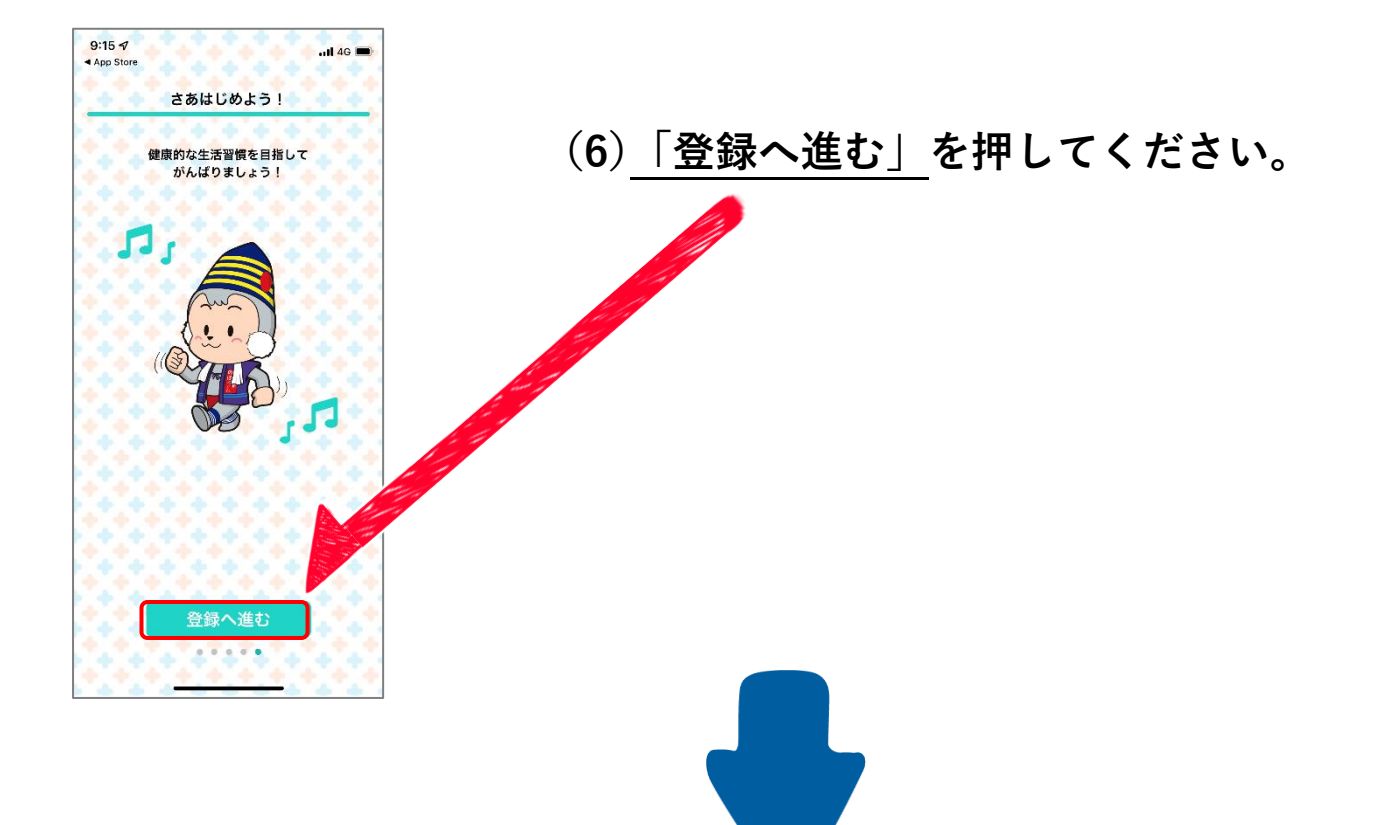

| 9:15 √11 4G ■                                 |
|-----------------------------------------------|
| 初期設定                                          |
| ▶ ニックネーム(必須)<br>※ランキングで公開されます。                |
| 3文字以上20文字以下                                   |
| ▶ 属性(任意)<br>※公開されません。                         |
| <b>•</b>                                      |
| ▶ 生年月(任意)<br>※年代別ランキングに利用されます。                |
| 年月                                            |
| ▶ 性別(任意)<br>※公開されません。                         |
| 女性 男性 遅択しない                                   |
| ▶ 身長(任意)<br>※BMI・消費カロリー計算に利用されます。             |
|                                               |
| ▶ 体重(任意)<br>※BMI・消費カロリー計算に利用されます。             |
|                                               |
| ▶ 目標歩数(必須)<br>※公開されません。ホームの目標連成日数に表示され<br>ます。 |
| 目標 最低ライン                                      |
| <u>利用規約</u> に同意します。                           |

(7) 任意の<u>ニックネーム</u>を入力してください。 (3 文字以上、20 文字以下)

※ ニックネームは他の利用者の目に触れる場合が あるため、個人情報の記載にはご注意ください。

※ 他の利用者が登録済みのニックネームは利用で きません。

(ニックネーム例:あだ名・ペットの名前・キャラクター名など)

-----

生年月や性別・身長や体重の入力は任意ですが、

●「生年月」を入力すると、<mark>年代別の歩数ランキングに参加</mark>できます。 ●「身長」・「体重」を入力すると、

体重を記録した際に **BMI が自動的に入力**されます。 (後からマイページで設定することも可能です)

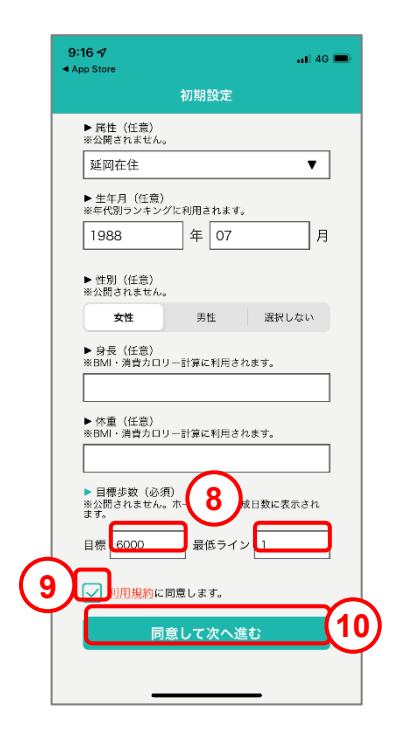

#### (8) 「目標歩数」を入力してください。

※最低ラインの歩数も必須です。

# (9)<u>「利用規約に同意します」</u>の 左のチェックボックスを押してください。

(利用規約を確認する際は、 赤文字の部分を押してください)

(10)「同意して次へ進む」を押してください。

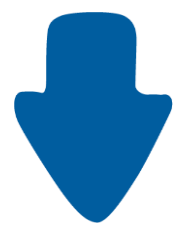

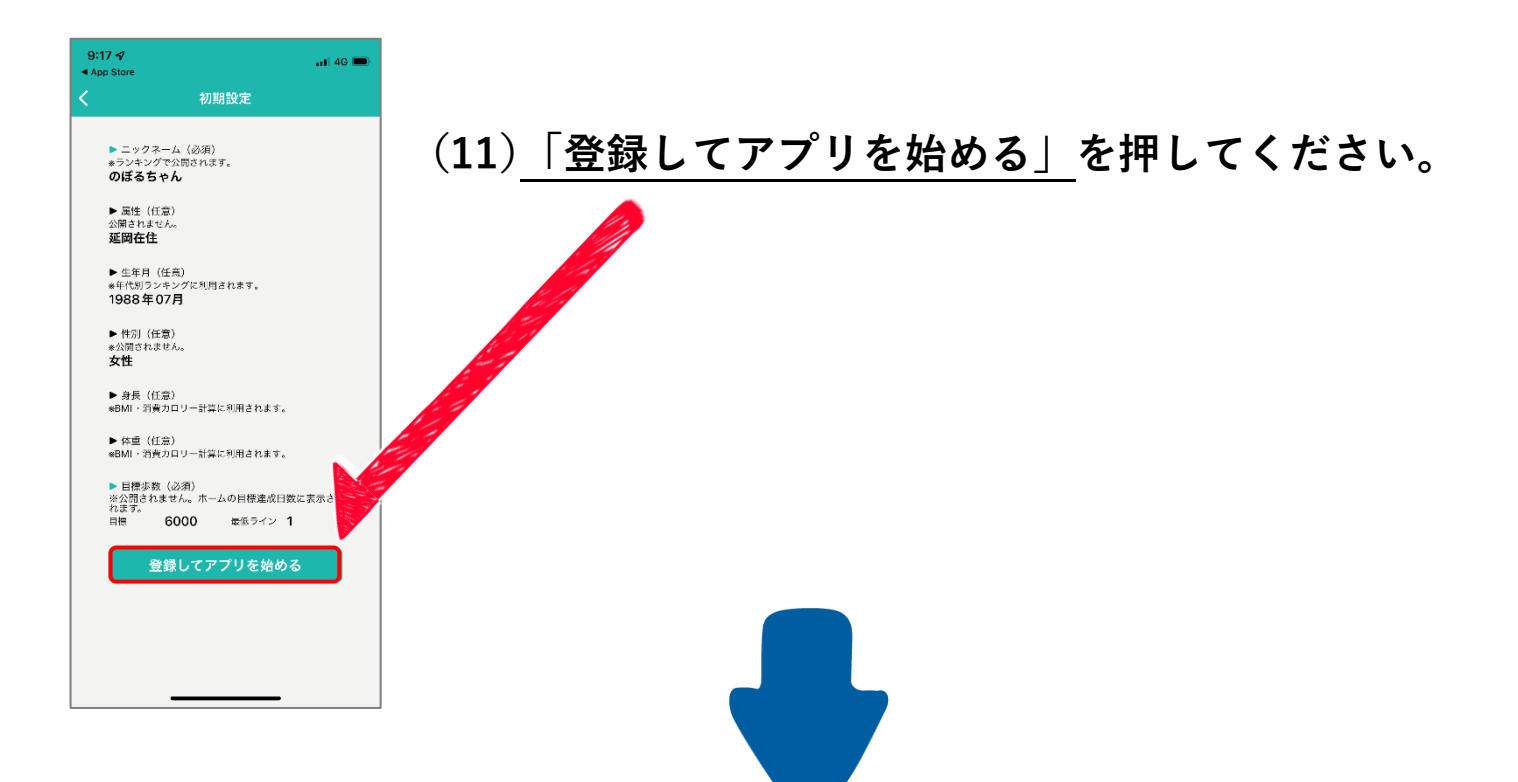

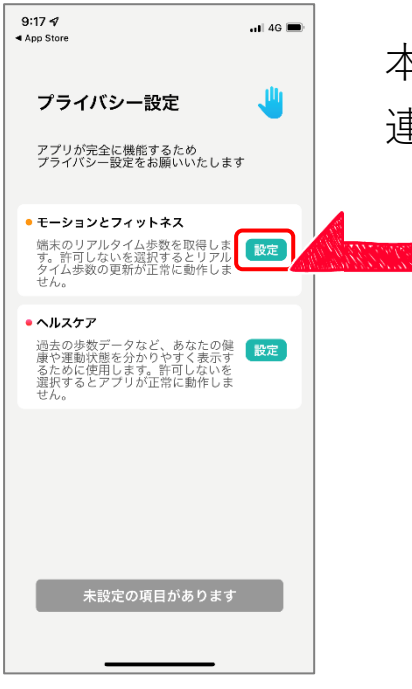

本アプリは、iPhone の「ヘルスケア」機能との 連動が必要です。

> (12)「モーションとフィットネス」の横の 「設定」を押してください。

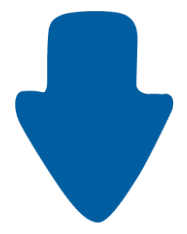

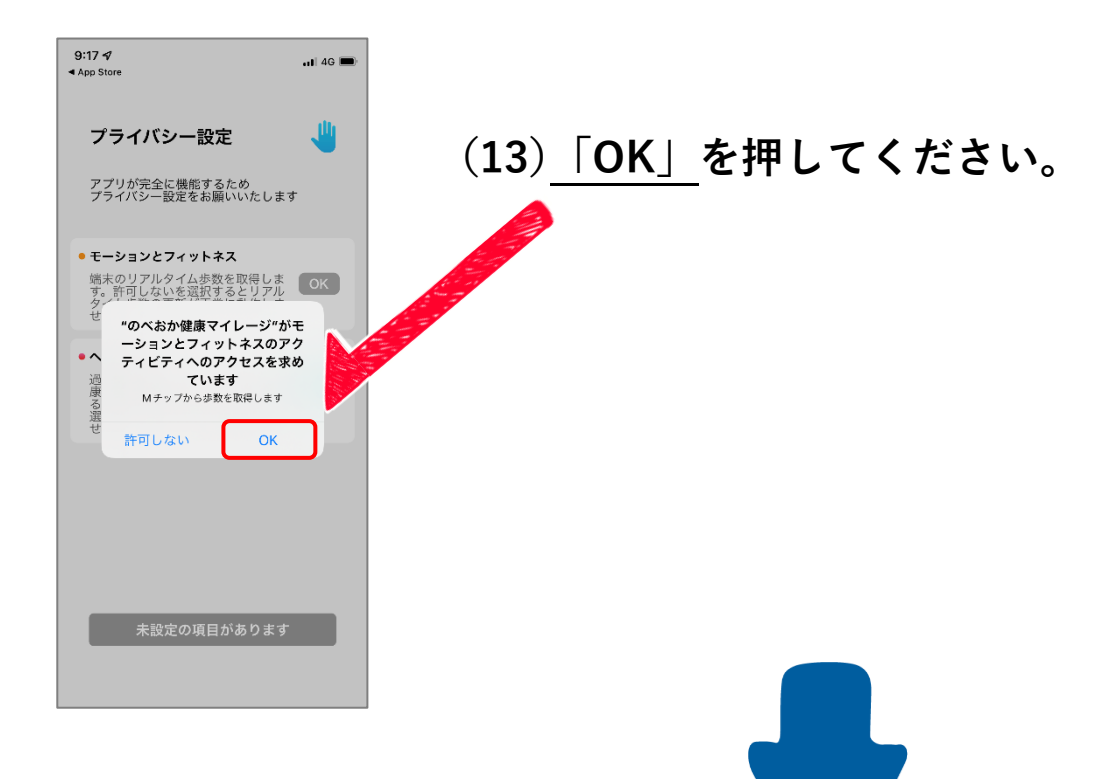

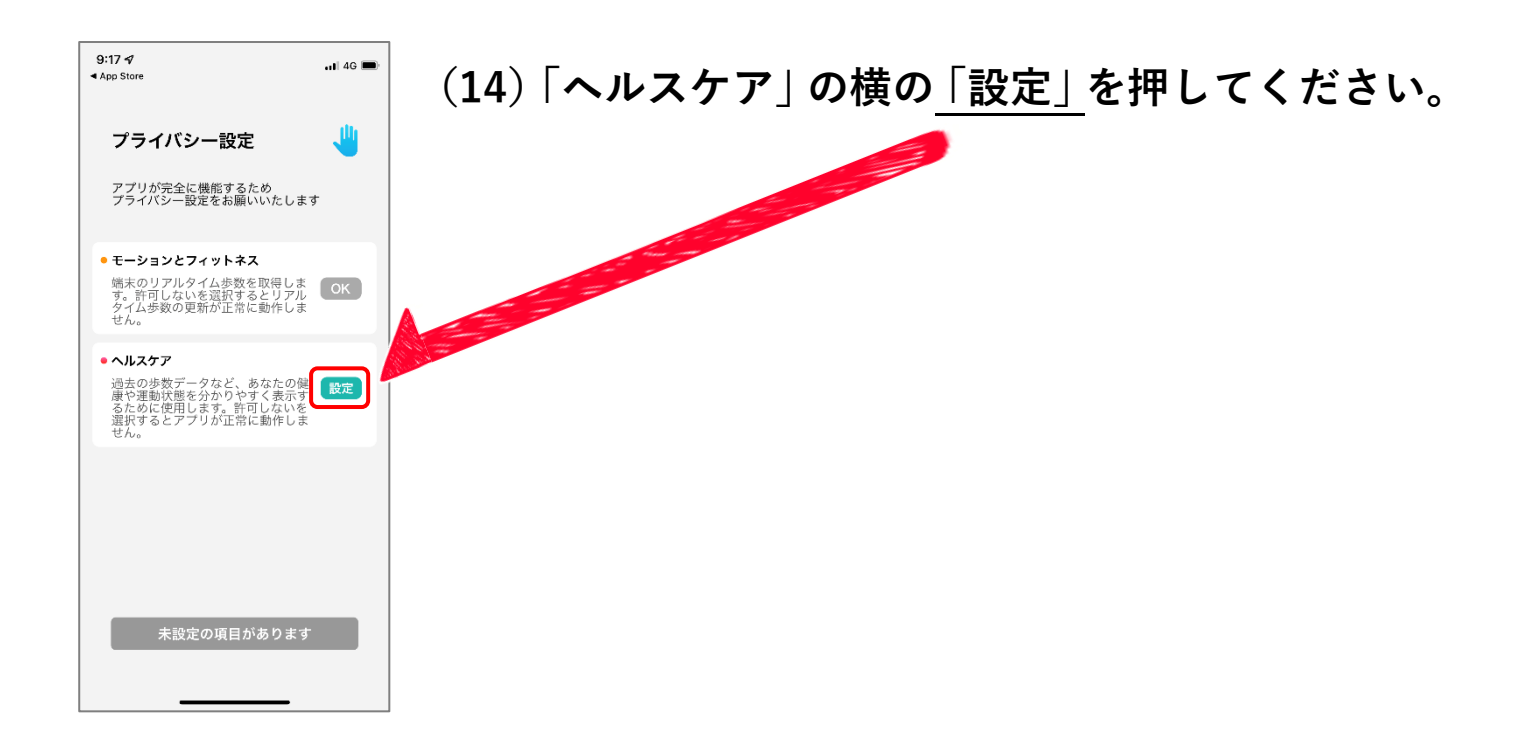

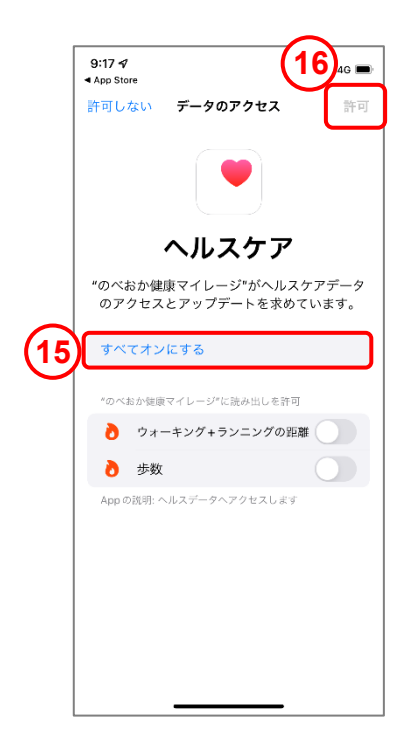

ヘルスケアアプリが起動します。 (15)<u>「すべてオンにする」</u>を押してください。

### (16) 右上の「許可」を押してください。

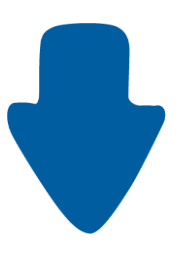

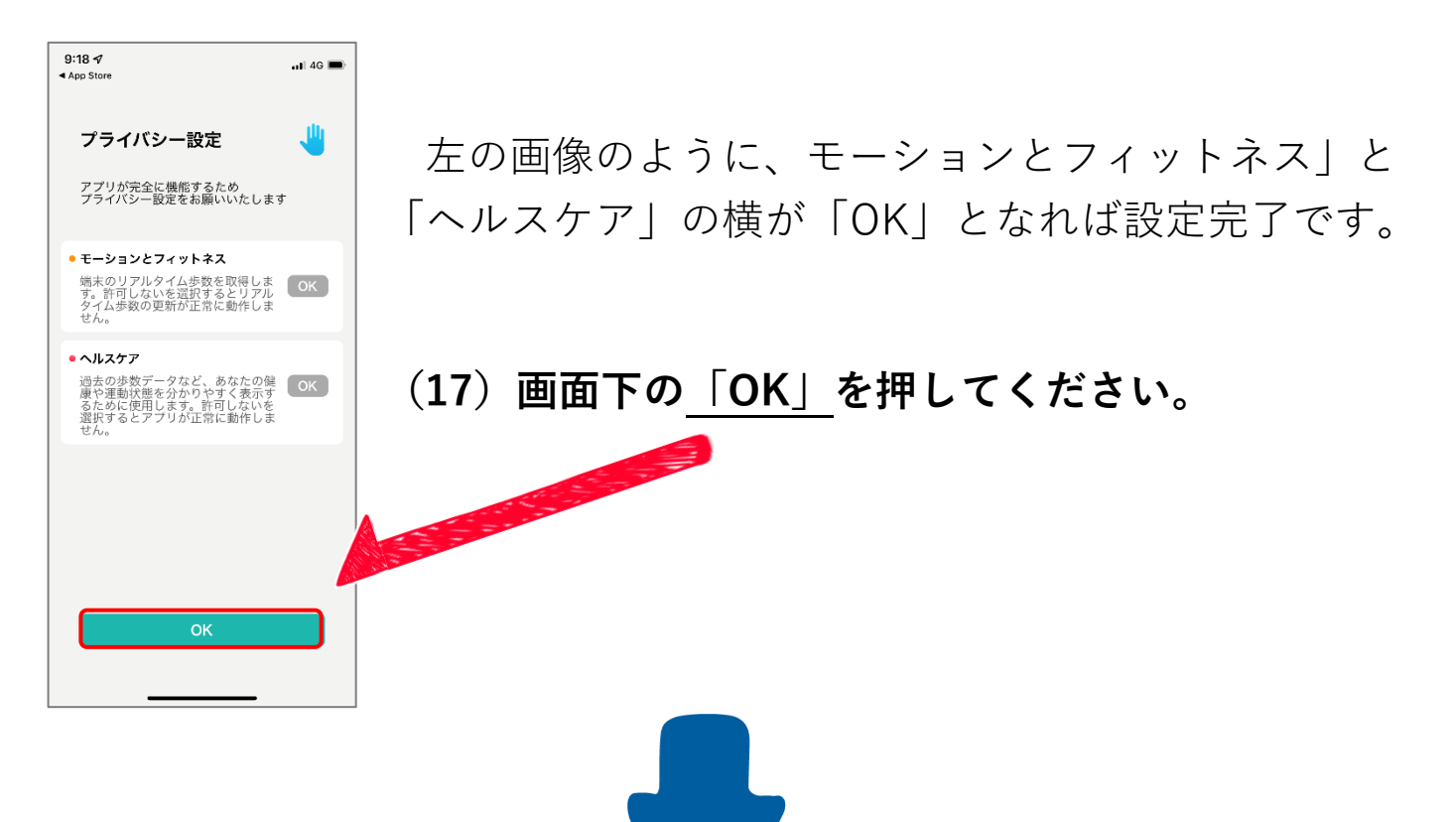

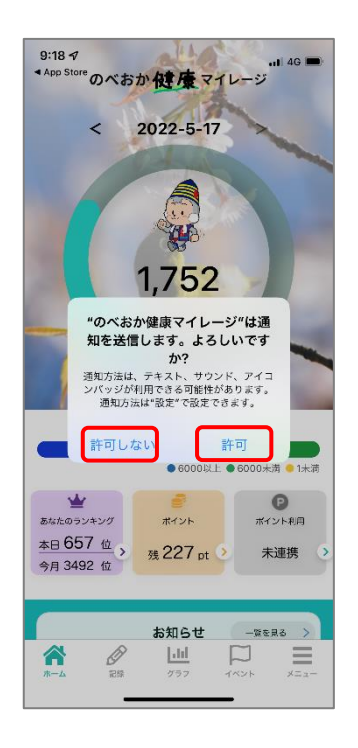

アプリからの通知を、「許可」するか 「許可しない」かは、任意でお選びください。

#### (18)「許可」か「許可しない」のどちらかを 押してください。

※「許可しない」場合でも利用は可能ですが、
「許可」を選んだ場合、ポイントがもらえる
アンケートやアプリに関する重要なお知らせを
プッシュ通知でお知らせします。
(頻度は月に1度くらいです)

以上で、のべおか健康マイレージアプリの初期設定は完了です。